# BLUETOOTH® AUDIO

Stream audio from your compatible phone through your vehicle's audio system. Visit *handsfreelink.honda.com* to check if this feature is available on your phone.

### Playing *Bluetooth* Audio

- I. Make sure your phone is on and paired to *Bluetooth*<sup>®</sup> HandsFreeLink<sup>®</sup>
- 2. Press SOURCE.

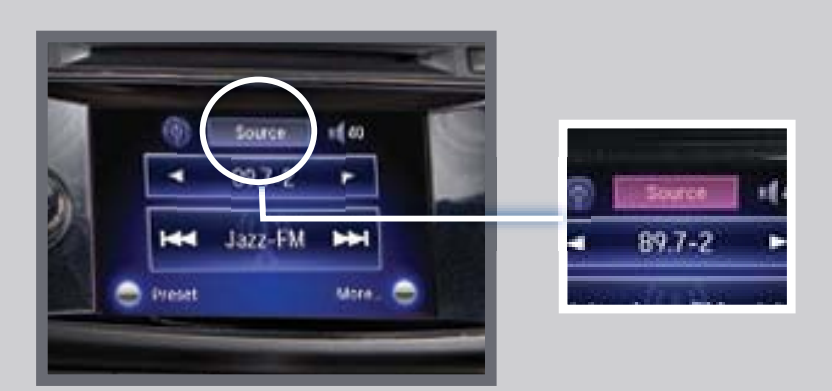

3. **Press** the Bluetooth icon.

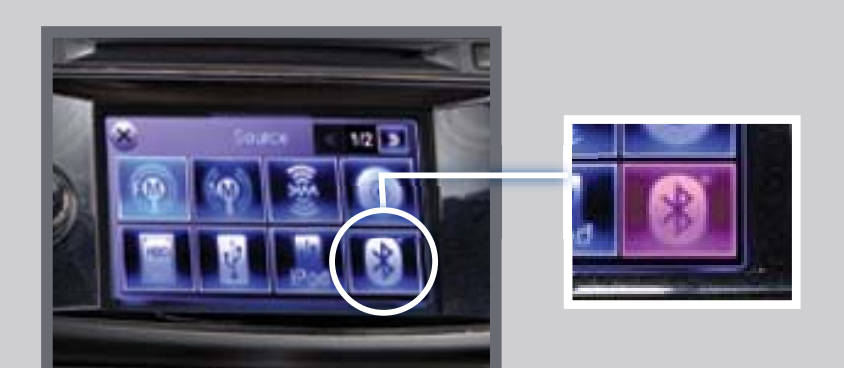

4. From your phone, **open** the desired audio player or app and begin playing. Sound is redirected to the audio system.

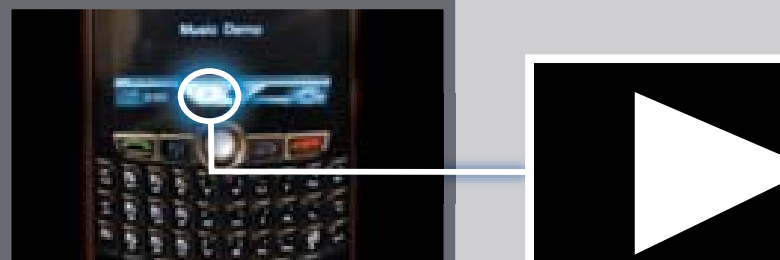

 Press (₩) or (₩) on the screen or (4) or (▶) on the steering wheel to change tracks.

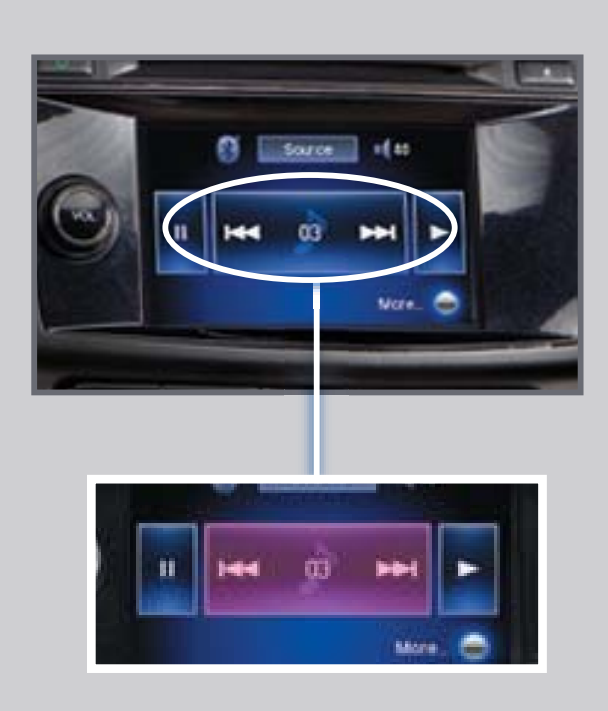

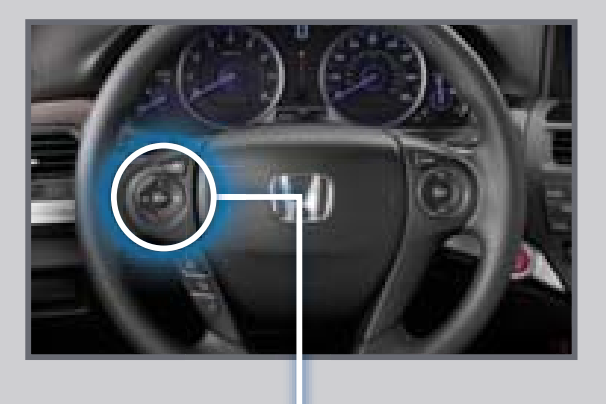

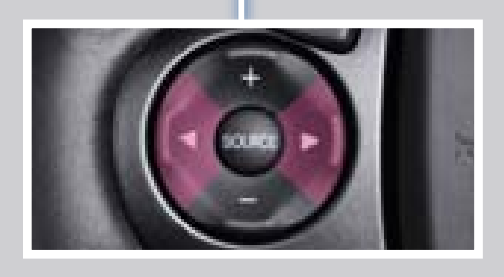

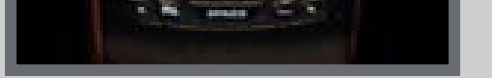

#### Notes:

- Make sure the volume on your phone is properly adjusted.
- You may need to enable additional Bluetooth settings on your phone for playback.
- The play/pause function and remote audio controls may not be supported on all phones.

## iPod® OR USB FLASH DRIVE

Play audio files from your compatible iPod or USB flash drive through your vehicle's audio system.

#### Connecting Devices and Playing Audio Files

I. **Open** the USB port in the center console. **Connect** the dock connector or flash drive.

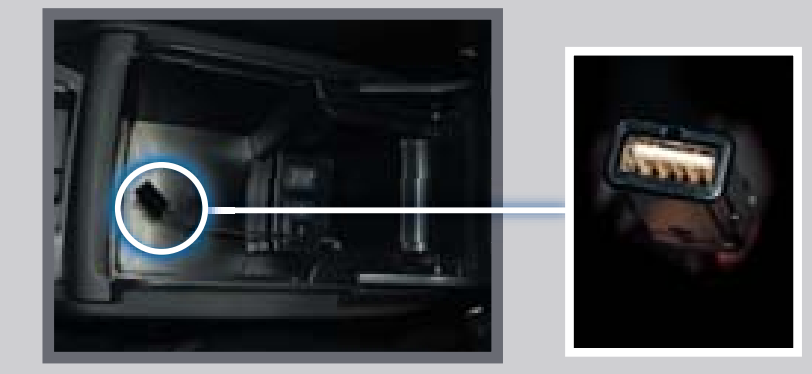

2. Press SOURCE.

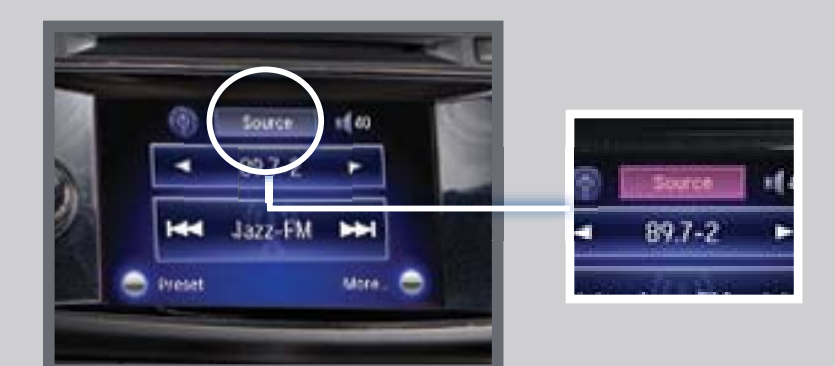

- 3. **Press** the iPod or USB icon.
- Press (I(4) or (I)) on the screen or ( 4) or ( ▶) on the steering wheel to change tracks.

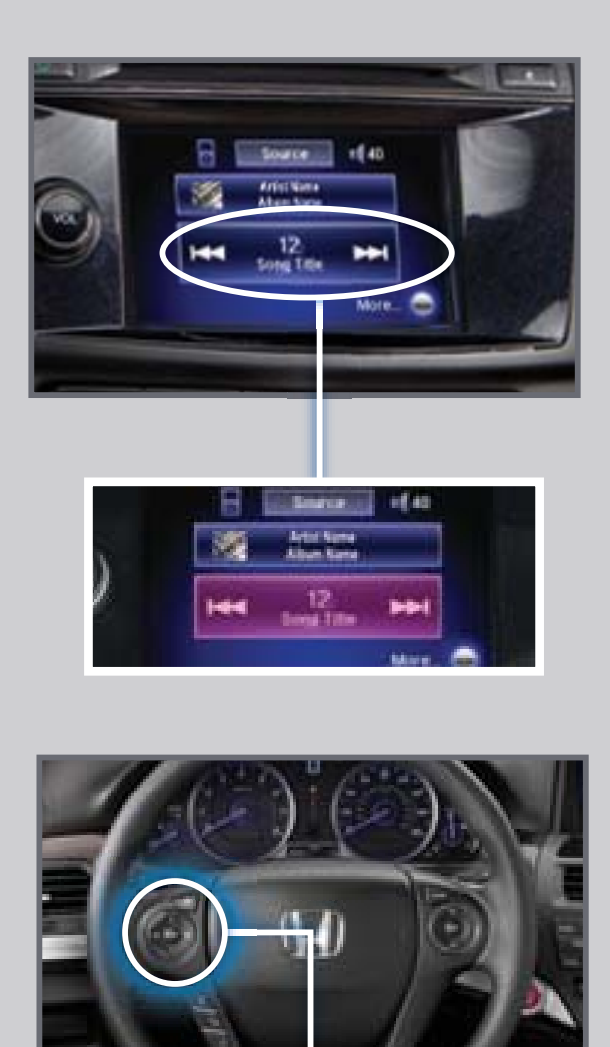

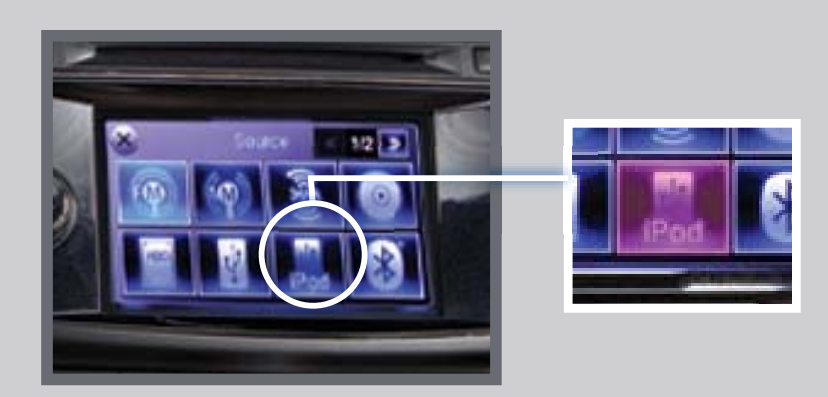

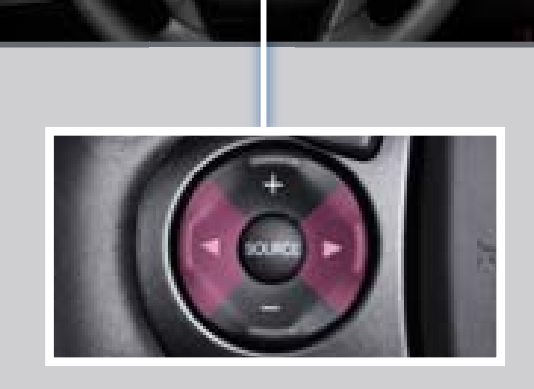

4. **Press** the album or folder bar to change albums or folders.

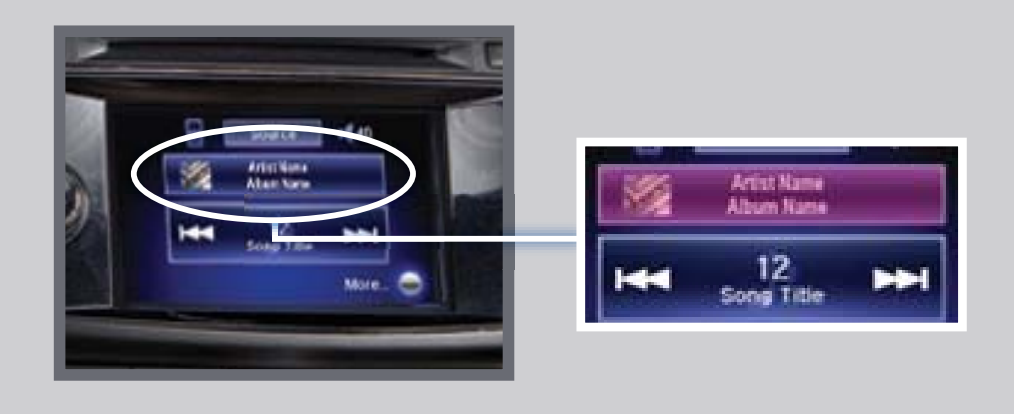

iPod is a registered trademark of Apple Computer, Inc., registered in the U.S. and other countries. iPod not included.

# HARD DISC DRIVE (HDD) AUDIO

Record CDs onto your vehicle's hard disc drive. Songs are automatically recorded once a CD is inserted into the disc slot.

### Playing HDD Audio

I. Press SOURCE.

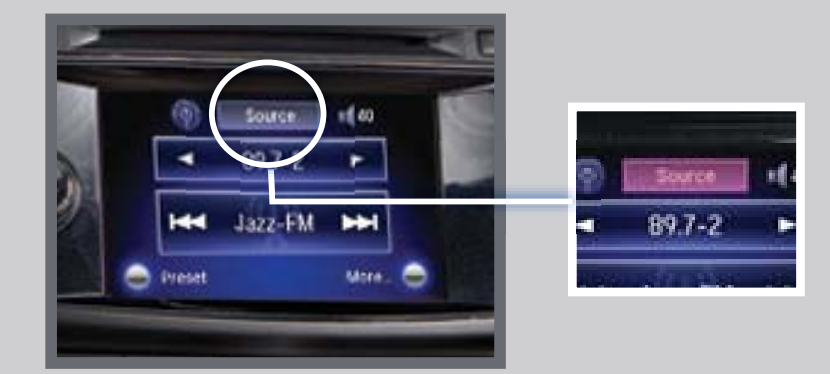

2. **Press** the HDD icon.

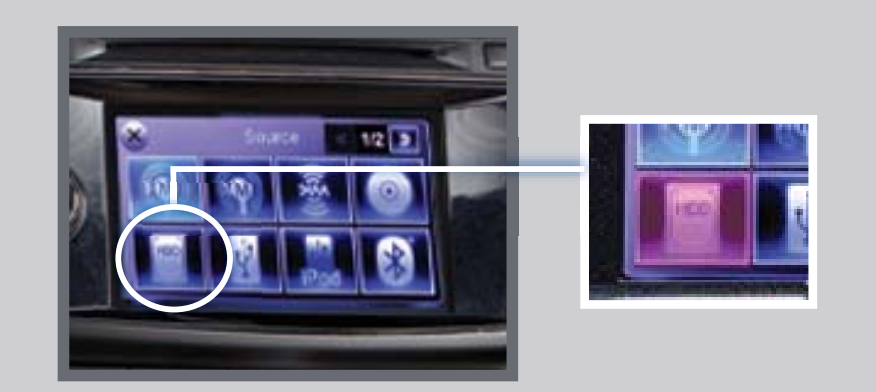

Press (I(4) or (I(1)) on the screen or ((4) or (I)) on the steering wheel to change tracks.

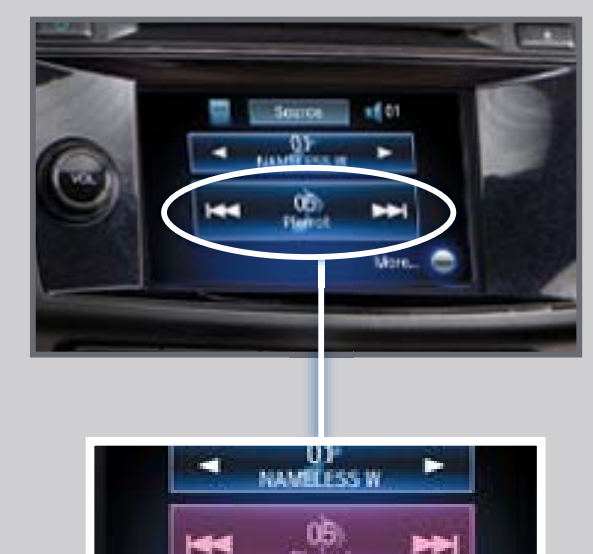

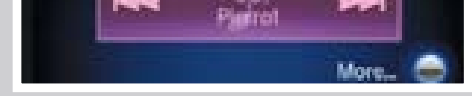

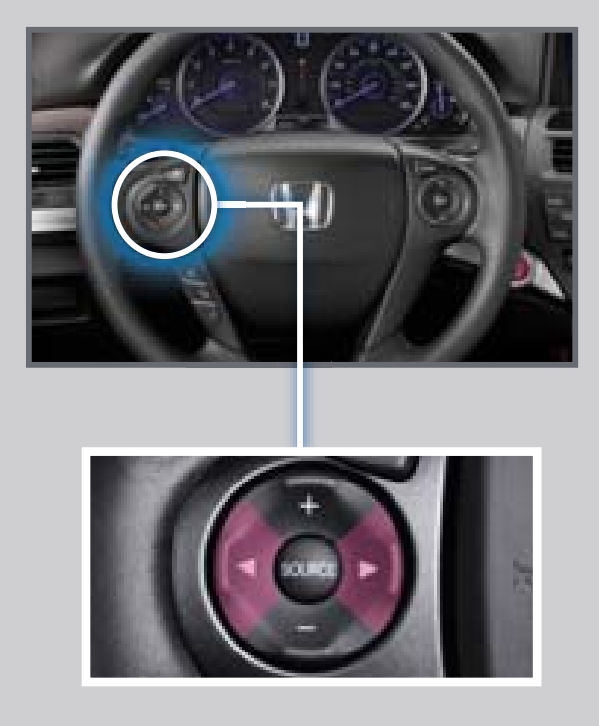

#### Searching for Music

#### Use the interface dial to make and enter selections.

I. From the audio screen, **move** the interface dial to the left to go to the HDD search screen.

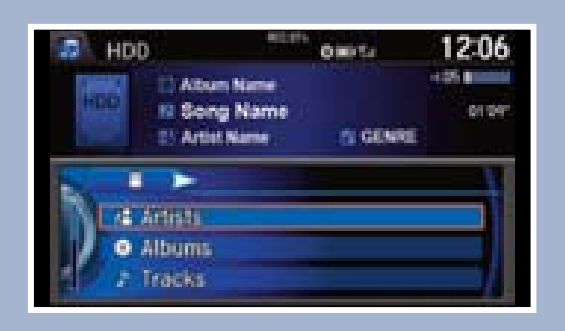

2. **Select** one of the categories.

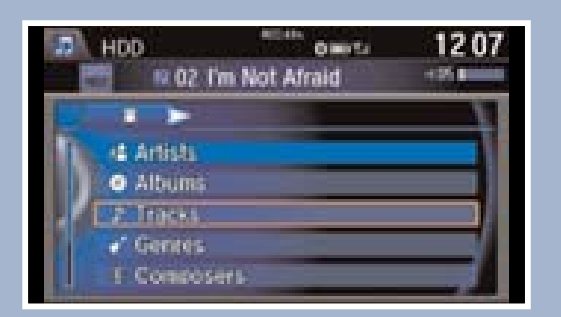

3. **Select** a track and **press** ENTER to begin playing.

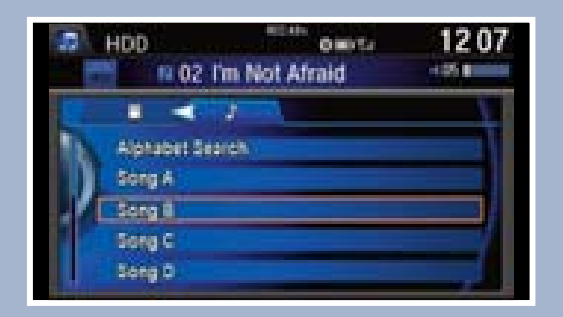